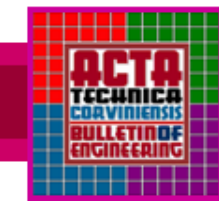

ACTA TECHNICA CORVINIENSIS - Bulletin of Engineering Tome V (Year 2012). FASCICULE 4 [October–December]. ISSN 2067-3809

<sup>1.</sup> Mihaela OSACI

# MATLAB IN EDUCATIONAL ACTIVITIES ON PHYSICS

<sup>1</sup> UNIVERSITY "POLITEHNICA" TIMISOARA, HUNEDOARA ENGINEERING FACULTY, ROMANIA

**ABSTRACT:** This article suggest a computer integration method in the didactic activities on physics by realization a dedicated interactive graphical interface for processing of the experimental data resulted by measurement in our laboratory. This data processing application created for help student to use computer in laboratory. Like programming medium we chosen the scientific language Matlab at 5.3 versions to up. These techniques have been used to successfully from Laboratory Course in our University.

**Keywords:** computing educational method, interactive graphical interface, physics laboratory works experimental data processing

### INTRODUCTION AND MOTIVATION

Teaching the physics course has never been an easy task. Although it is universally accepted that a laboratory or demonstration is the best way to convey the more complex concepts. The present the problem for the physics educators is how to communicate the content, impart the knowledge, and, all the while, keep the fascination of physics alive. It is almost universally accepted that the way to convey these ideas is through a laboratory or a demonstration, where students can see physics in action and truly appreciate the natural world around them [1], [2]. The computer used by interactive graphical interface in data processing [3], [4] is an easy operation for all people, so that, an interface can be used in the didactic process for students with minimum computer abilities. For graphical interface, we work with Matlab. Matlab is a programming language with high performance, dedicated for a numerical calculation and graphical representation. We motivate this choice by: good performances and reduced instruction time, an easy modification of the source codes, for adapting this interface at any laboratory work and the using of this programming language in the university mediums and the research domains for simulation and experimental data processing.

### **GENERAL DESCRIPTION OF THE LABORATORY WORK**

In this article we present in detail the graphical interface for laboratory work "Verification of the Balmer law". In this laboratory work we determinate the experimental wavelength of the spectral lines from a hydrogen series. This experimental wavelength is compared with the calculated wavelength by mathematical expression of the Balmer law [4] – eq.1.

$$\lambda = \frac{4n^2}{R_H(n^2 - 4)} \tag{1}$$

where: n is the principal quantum number,  $R_H$  is the Rydberg constant for hydrogen with value equal to 109677,58 cm<sup>-1</sup>.

The experimental installation is an optic side (spectroscope and spectral lamp) and an electric side (the impulses generator) [4]. The tension impulses are

applied of the (Ar, Hg, H) discharged tubes electrodes fixed on a support.

The stages of the laboratory work are [4]:

- 1. To read the spectroscope division scale of the Hg and Ar discharged tubes, for know wavelength (in Å).
- 2. To raise the standard diagram for spectroscope,  $n = f(\lambda)$ .
- 3. To read the division scale of the hydrogen lines.
- 4. To determine from standard diagram the experimental wavelength (in Å) for hydrogen lines.
- 5. To calculate the wavelength for the hydrogen lines using the mathematical expression of the Balmer law (eq.1).
- 6. To compare the theoretic values with experimental value of the wave length of the hydrogen lines from Balmer series.

# THE GRAPHICAL INTERACTIVE INTERFACE "LBALMER"

"Ibalmer" is the graphical interface application for processing of the experimental data resulted from the laboratory work "Verification of the Balmer law". This application has the six files – figure1.

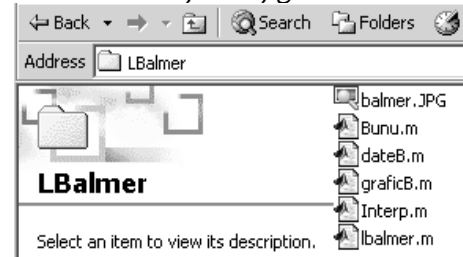

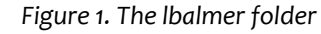

For running the "Ibalmer" application we type the name of the application by commanding window of the Matlab program [5], [6]- figure 2.

| MATLAB Command Window                                                    |                                                     |              |
|--------------------------------------------------------------------------|-----------------------------------------------------|--------------|
| File Edit View Window Help                                               |                                                     |              |
| □☞ 糸№№ ∞ ■増 舞 ?                                                          |                                                     |              |
| To get started, type one of these:<br>For product information, type tour | : helpwin, helpdesk, or<br>• or visit wuw.mathworks | deno<br>.con |
| » Ibalmer                                                                |                                                     |              |

Figure 2. For running the "Ibalmer" application The action of the Enter key opens the principal frame – figure 3.

|                                                                                          |                                                                                                    | Sincern |
|------------------------------------------------------------------------------------------|----------------------------------------------------------------------------------------------------|---------|
| ✓ Verification of the Balmer law Fig. Fdb. Tools. Window, Holp. Charge & Laboratory made | Im X     Introduction of the experimental data for the standard spectroscope diagram                                                                                                    | _0_     |
| Standard diagram of spectroscope<br>Wavelength of the spectral hydrogen lines<br>Quit    | INTRODUCTION OF THE EXPERIMENTAL DATA FOR THE STANDARD SPECTROSCOPE DIAGRAM                                                                                                    |         |
| VERIFICATION OF THE BALMER LAW                                                           |                                                                                                    |         |
| STOP                                                                                     | Improve the scale divisions for Hg and Ar spectral lines       X         The scale divisions:       [56,86,125115536.5]         Cancel       OK         The data processing       The data processing |         |

Figure 3. The principal frame of the application

Beside the standard menus of the graphical Matlab window [5], [6]: File, Edit, Window and Help, we create the menu "Steps of laboratory work" which has three commands: "Standard diagram of spectroscope", "Wavelength of the spectral hydrogen lines" and "Quit".

The closing of the application can be possible by commanding "Quit" from "Steps of laboratory work" menu, or operating the "Stop" button from the principal frame.

The "Standard diagram of spectroscope" command to open the intermediary frame which admits the introduction of the experimental data and the presentation of the standard diagram n =  $f(\lambda)$  – figure

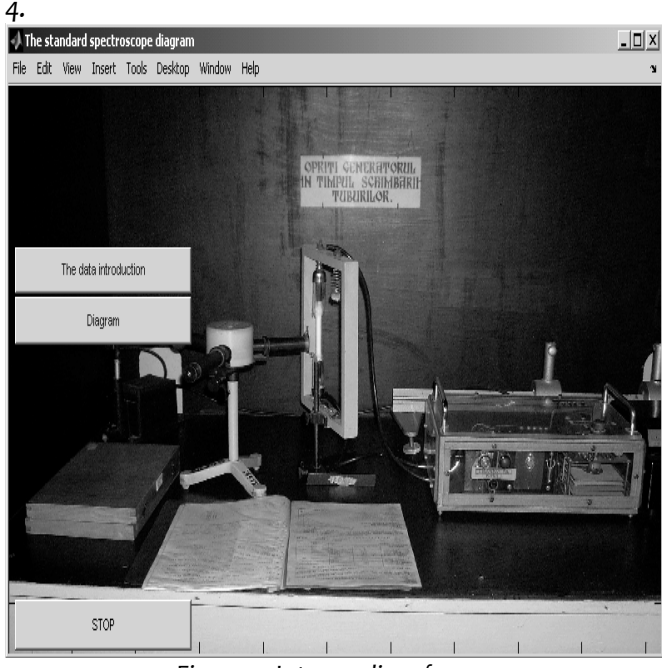

Figure 4. Intermediary frame

The "Wavelength of the spectral hydrogen lines" opens a frame, which asks, from the text box, to read experimental division scale for the hydrogen spectral lines and to display the experimental wavelength (in Å) and the theoretical wavelength witch are calculated with the Balmer law.

By activating of the "The data introduction" button, we have, in the text box: the division scale for the argon and mercury lines and the wavelength (in Å) for these lines – pursuant to figures 5 and 6.

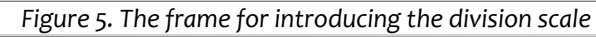

71 In INTRODUCTION OF THE EXPERIMENTAL DATA FOR THE STANDARD SPECTROSCOPE DIAGRAM 🕖 To intr oduce of the v OK The data processing

Figure 6. The frame for introducing of the wavelength in Å

If we make a wrong introducing data, we shall get an error message – figure 7.

| 🕖 Ir | 🖉 Introduction of the experimental data for the standard spectroscope diagram 📃 🗆 🗙 |       |            |                                                                             | - 🗆 × |
|------|-------------------------------------------------------------------------------------|-------|------------|-----------------------------------------------------------------------------|-------|
| File | Edit                                                                                | Tools | Window     | Help                                                                        |       |
|      |                                                                                     |       |            |                                                                             |       |
|      |                                                                                     |       |            |                                                                             |       |
|      |                                                                                     |       |            | INTRUDUCTION OF THE EXPERIMENTAL DATA FOR THE STANDARD SPECTRUSCOPE DIAGRAM |       |
|      |                                                                                     |       |            |                                                                             |       |
|      |                                                                                     |       |            |                                                                             |       |
|      |                                                                                     |       |            | To make a mistake                                                           |       |
|      |                                                                                     |       |            |                                                                             |       |
|      |                                                                                     |       |            |                                                                             |       |
|      |                                                                                     |       |            |                                                                             |       |
|      |                                                                                     |       |            |                                                                             |       |
|      |                                                                                     |       |            |                                                                             |       |
|      |                                                                                     |       |            |                                                                             |       |
|      |                                                                                     |       |            |                                                                             |       |
|      |                                                                                     |       |            |                                                                             |       |
|      |                                                                                     |       |            |                                                                             |       |
|      |                                                                                     |       |            |                                                                             |       |
|      |                                                                                     | The d | ata proce: | song                                                                        |       |
|      |                                                                                     |       |            | Figure 7 The error message                                                  |       |

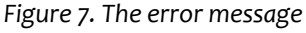

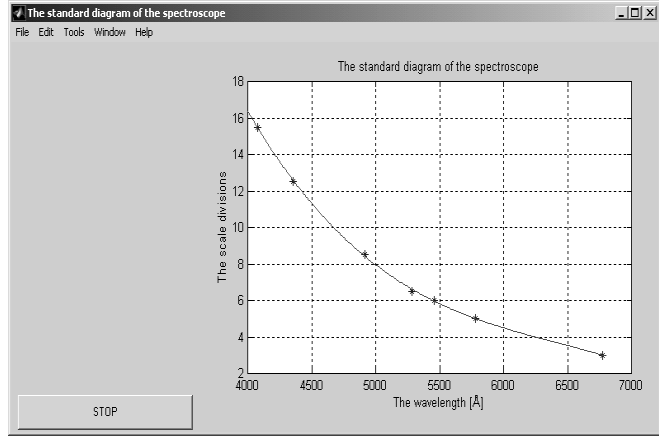

Figure 8. Standard curve of the spectroscope

We turn down in an intermediary frame, the action of "The data processing" (figures 5 and 6), and then, we prepare designing the curve by interpolation.

The action of the "Diagram" button leads to the standard curve of the spectroscope (figure 8).

This standard spectroscope diagram is rise by a regression method [7] with polyfit function from Matlab:

x=4000:10:6800; y=polyfit(landa,n,3); yt=polyval(y,x); plot(landa,n,'\*b',x,yt,'-r');grid; xlabel('The wavelength [Å]'); ylabel('The scale divisions');

title('The standard diagram of the spectroscope'); Points represent the experimental data. The action of the "Stop" button leads to the principal frame. By winnowing the command "Wavelength of the

spectral hydrogen lines", we shall get the measured values in the division scale frame (figure 9).

| Edit Tools Window Hel | )                                                   |  |
|-----------------------|-----------------------------------------------------|--|
|                       |                                                     |  |
|                       |                                                     |  |
|                       |                                                     |  |
|                       |                                                     |  |
|                       |                                                     |  |
|                       |                                                     |  |
|                       |                                                     |  |
|                       |                                                     |  |
|                       | To introduce of the scale division for the red line |  |
|                       |                                                     |  |
|                       | The scale division for the red hydrogen line:       |  |
|                       |                                                     |  |
|                       | Cancel OK                                           |  |
|                       |                                                     |  |
|                       |                                                     |  |
|                       |                                                     |  |
|                       |                                                     |  |
| CTOP                  |                                                     |  |
| 510P                  |                                                     |  |

Figure 9. The introduction of the division scale for the hydrogen lines

After introducing the data for hydrogen lines on the active window, we shall have the theoretical and experimental data – figure 10. We turn down in the principal frame by action the "Stop" button.

| Determination by interpolation of the w<br>File Edit Tools Window Help | avelength for spectral lines from a hydrogen Balmer                                                                                                    | serie 🛄 🗶                                        |
|------------------------------------------------------------------------|----------------------------------------------------------------------------------------------------|--------------------------------------------------|
|                                                                        | The experimental wavelength of the red hydrogen line is:<br>The theoretical wavelength of the red hydrogen line is:<br>The experimental wavelength of the blue hydrogen line is:<br>The theoretical wavelength of the blue hydrogen line is: | 5755.96 Å<br>5564.70 Å<br>4773.38 Å<br>4862.74 Å |
| STOP                                                                   |                                                                                                    |                                                  |

Figure 10. The frame for obtaining data by interpolation

We close the application by action the "Stop" button from the principal frame.

## CONCLUSIONS

This work represents a modality for using the computer on data processing in laboratory work. The presented application use an existing software in our faculty (Matlab), no cost and trains the students in the

computer utilization in data processing. Pursuant to this utilization methods to the hours of laboratory, the students with informatics skills are emphasize, they will be interested for the programming interfaces for next laboratory themes. Thus, the source code for this application can be used by other laboratory work with minimal modifications. Thus we are realized a collection of these applications for our Physics Laboratory, very interested for students, which represent an education computer support for learning physics.

## **R**EFERENCES

- [1.] Sethi, R.J., J.Phys. Teachr. Educ. Online 2 (3), February 2005
- [2.] Popov, O., J.Phys. Teachr. Educ. Online, 3(3), March 2006
- [3.] Osaci, M., Maksay, S., Computational Method for Physics Laboratory Work, MicroCAD 2007 International Scientific Conference, Physics and Education, 22-23 March 2007, University of Miskolc
- [4.] Pănoiu, M., Iordan, A., Pănoiu, C., Multimedia Educational Software for Study Image Formation in Converging and Diverging Lens, Computational Method for Physics Laboratory Work, MicroCAD 2007 International Scientific Conference, Physics and Education, 22-23 March 2007, University of Miskolc
- [5.] Jitian, S., Osaci, M.(2003), Physics, laboratory works, Mirton Publishing House, Timişoara, p.17-25
- [6.] Ghinea, M., Firețeanu, V., (1997) Matlab numeric calculus, graphyc and applications, Teora Publishing House, Bucharest
- [7.] Maksay, S., Stoica D.E., Mathematic software, Ed. Mirton Timisoara, 2004
- [8.] Maksay, S., Numeric Calculus, Ed. Politehnica, Timişoara, 2002

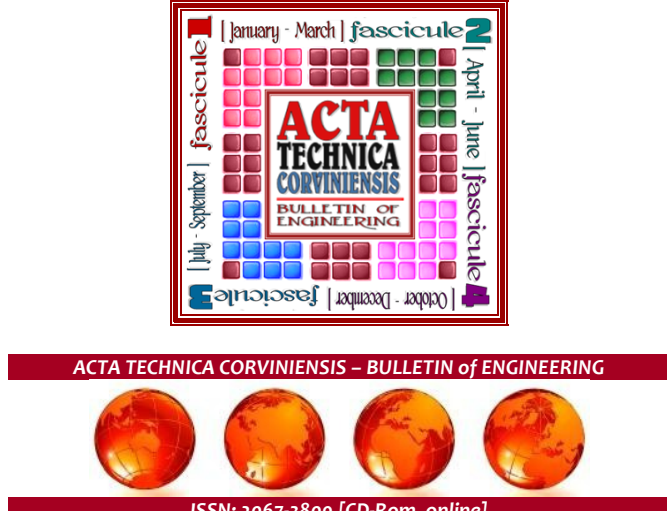

ISSN: 2067-3809 [CD-Rom, online]

copyright © UNIVERSITY POLITEHNICA TIMISOARA, FACULTY OF ENGINEERING HUNEDOARA, 5, REVOLUTIEI, 331128, HUNEDOARA, ROMANIA <u>http://acta.fih.upt.ro</u>